## (A) NS200系列交换机如何修改密码?

console **闫宁** 2018-12-24 发表

## NS200系列交换机如何修改密码?

## 解决方法

问题描述

!@H3C@!password

Change password for user: admin------输入需要修改淼淼的用户名

Old password: -----输入旧密码,注意Release 3115P03之前版本没有密码,只需要回车就行

Enter new password: ------输入新密码

Confirm: -----再次输入新密码

The password has been successfully changed.-----修改成功